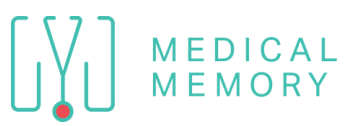

## **First Time Device Set Up**

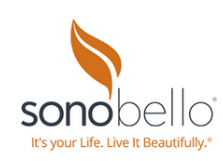

For additional training videos and guides & scorecard www.TheMedicalMemory.com/Sonobello

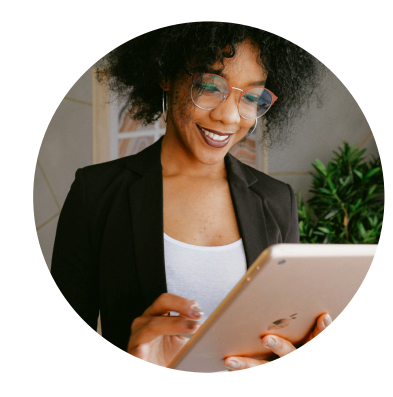

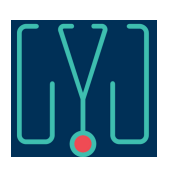

Ensure your device is connected to WIFI & open Medical Memory Provider app

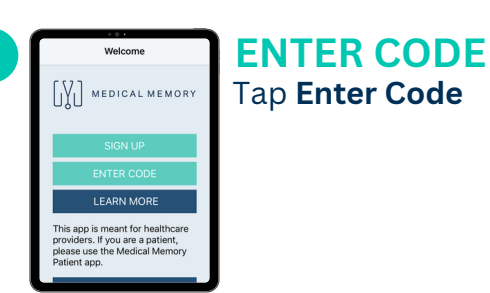

Tap Enter Code

| < Hore    | Videe Octails                                                                                                    |
|-----------|----------------------------------------------------------------------------------------------------|
|           | Video Details                                                                                                    |
| serectali | Provider                                                                                                    |
|           | Please select                                                                                                    |
|           | < taxk Agreement                                                                                                    |
|           | Please read and agree to                                                                                                 |
|           | the following.                                                                                                    |
|           | HIPAA BUSINESS ASSOCIATE                                                                                                 |
|           | AGREEMENT (BAA)                                                                                                    |
|           | The agreement cannot also by and known COVERED CNUTY, early<br>Confidentiability, CL, CL, CL, CL, CL, CL, CL, CL, CL, CL |
|           | 4211                                                                                                    |

3

BAA Tap Agree to accept the Sono Bello BAA for the device

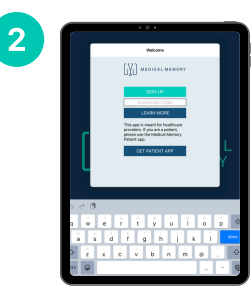

CODE Obtain a Practice code from your IT team or leadership Enter Code with all capitals and dashes then tap **Done** 

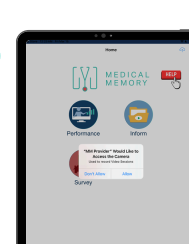

4

PERMISSIONS Tap '**OK**' to authorize Camera & Microphone permissions

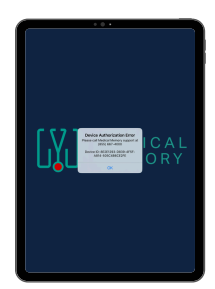

Tap **OK** for Device Authorization Error

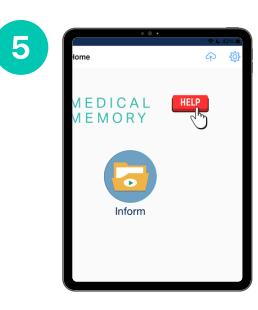

DEPARTMENT

Tap SETTINGS gear then **DEPARTMENT** to choose PCC/PCA as the department